# WiSM-22DP の導入ガイド

# 内容

概要 前提条件 要件 表記法 <u>WiSM-2 の機能</u> <u>ネットワークの設定要件</u> <u>WiSM-2 および Cat6500 の基本トポロジ</u> <u>Sup 720 を使用した初期システム設定</u> <u>Sup 2T を使用した初期システム設定</u> <u>Sup 2T を使用した初期システム設定</u> <u>Sup 720 または Sup2T と WiSM-2 2DP の通信の設定</u> <u>NCS からの WiSM-2 の設定</u> <u>VSS モードでの Sup720 または 2T と WiSM-2 の通信の設定</u> <u>WiSM から WiSM-2 へのアップグレード手順</u> <u>付録 A:Cat6504 の設定の実行例(抜粋)</u> <u>関連情報</u>

# <u>概要</u>

Wireless Services Module (WiSM) -22 データ プレーンは、サービス ブレード WiSM および WiSM-21 DP の後継となる、Cat6k 向けの次世代のワイヤレス データ処理サービス モジュール です。7.2 より前のソフトウェア リリースではブレード上でサポートされるデータ プレーンが 1 つに限られていた点を除けば、WiSM-21 DP と WiSM-22 DP の間に違いはありません。ボード 上には 2 番目の DP が物理的に配置されていましたが、このソフトウェアではアクティブ化され ていませんでした。コントローラ ソフトウェア バージョン 7.2.103 と、Sup 720 および Sup 2T モジュール用の新しいソフトウェアのリリースにより、両方のデータ プレーンがアクティブ化さ れます。これにより、20 GBsec の総スループットで、最大で 1000 個のアクセス ポイント (AP) と 15,000 個のクライアントがサポートされます。

WiSM-2 のベース ボードは、5508 ワイヤレス コントローラ ドーター ボードの設計に基づいてい ます。WLAN コントローラ プロトコル(WCP)は、スーパーバイザと WiSM-2 コントローラの 間で、ソフトウェアを結びつける役割を持ちます。WCP は、UDP/IP を使用して、サービス イン ターフェイスのポート 10000 で動作します。WiSM-2 コントローラが起動されると、スーパーバ イザと WiSM-2 コントローラの間にソフトウェア ハートビート(またはキープアライブ)が発生 します。コントローラは、スーパーバイザに対して、スロット/プロセッサ情報を要求します。コ ントローラは、管理 IP アドレスをスーパーバイザ モジュールに通知します(オンザフライで変 更されたときは自動的にスーパーバイザに通知されます)。 コントローラは、12 hello(240 秒 )ごとに、システム内の他のコントローラに関するグローバルな状態情報を要求します。

図1. Cisco Catalyst 6500シリーズWiSM2コントローラ

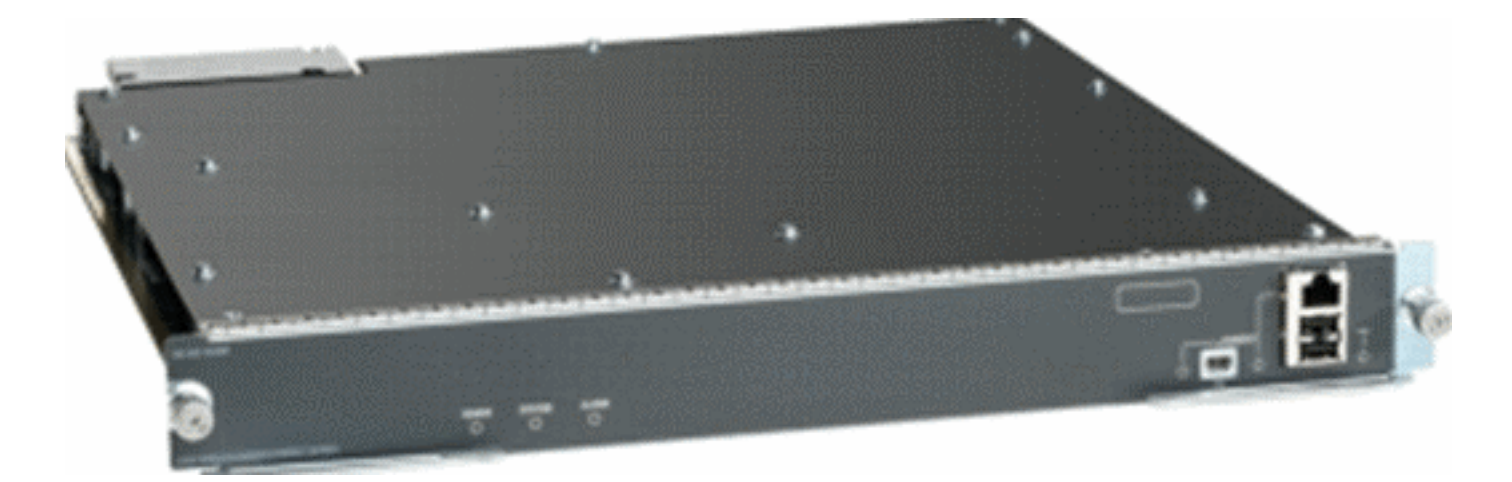

Cisco Unified Wireless Network のコンポーネントとして、このコントローラは、<u>Cisco アクセス</u> ポイント、<u>Cisco Network Control System</u>(NCS)、および <u>Cisco Mobility Services</u> Engine(MSE)の間のリアルタイム通信を提供して、一元化されたセキュリティ ポリシー、ワイ ヤレス ネットワーク侵入検知機能、受賞歴のある RF 管理、および Quality of Service(QoS)を 実現します。 CleanAir テクノロジーにより、WiSM2 では迅速なトラブルシューティングと解決 に必要な RF 干渉に関するリアルタイム情報と履歴情報へのネットワーク間アクセスが提供され 、802.11n のパフォーマンスを保護します。大規模なワイヤレス ネットワーキングへのこの統合 されたアプローチにより、サポート コストの合理化と予定または予定外のネットワーク ダウンタ イムの削減を通じて、総所有コスト(TCO)上の大きなメリットが得られます。

# 前提条件

#### 要件

このドキュメントに特有の要件はありません。

#### <u>表記法</u>

ドキュメント表記の詳細は、『シスコ テクニカル ティップスの表記法』を参照してください。

### <u>WiSM-2の機能</u>

WLC ソフトウェア バージョン 7.2.103 を搭載する WiSM-2 2DP の機能および特性を次の表に示します。

WiSM-2 2DP コントローラが動作するには、Sup 720 ソフトウェア バージョン 12.2.(33)SXJ2 および Sup 2T ソフトウェア バージョン 15.0(1)SY1 が必要です。

| 5500 アプライアンス コントローラと同等の機能                           |
|-----------------------------------------------------|
| 他のサービス モジュール、WiSM-1、および第一世代<br>WiSM-2 とのインターオペラビリティ |
| 最大で 1000 AP/15,000 クライアントおよび 5,000 タグ<br>をサポート      |
| 100 AP 単位でのライセンスのアップグレード(最大で<br>1000 AP)            |
| データ プレーン(暗号化、非暗号化、ACL) の 20                         |

| Gbps のスループット                                                |
|-------------------------------------------------------------|
| Sup720、Sup720-10G、Sup-2T、6500-E- シリーズ シャ<br>ーシをサポート         |
| 高速ファンを搭載する非Eシリーズをサポート                                       |
| Sup 720 ソフトウェア バージョン 12.2(33)SXJ2 以降                        |
| Sup 2T ソフトウェア バージョン 15.0(1)SY1 以降                           |
| 1 つのシャーシで 7 台のブレードをサポート。VSS モー<br>ドで 14 台                   |
| 他のサービス モジュールがあるときに 1 つのシャーシで<br>最大 5 台のブレードをサポート。VSS で 10 台 |
| OEAP のサポート                                                  |

# <u>ネットワークの設定要件</u>

WiSM-2 を Catalyst シャーシに導入する際に必要となるコンポーネントを次の表に示します。

| デバイス/アプリケー<br>ション                                    | SW バージョン                                                           |
|------------------------------------------------------|--------------------------------------------------------------------|
| Catalyst 650X、720<br>Sup Catalyst 650X、<br>2T Sup    | 12.2(33)SXJ2 以降、15.0(1)SY1<br>以降                                   |
| イーサネット ライン<br>カード:WiSM-2 と<br>のテスト済み、およ<br>び互換性の確認済み | 6148、6516、6548、6704-<br>10Gb、6708-10Gb、6716-<br>10Gb、6748 および 6724 |
| WiSM-2 コントロー<br>ラ NCS                                | 7.2.103.0 1.1.0.1114                                               |
| MSE 33XX シリーズ                                        | 7.2.103.0.64bit                                                    |

#### WiSM-2 は、以下を含むスーパーバイザ 720 および 2T ファミリで動作します。

• スーパーバイザ VS-S2T-10G-XL:スーパーバイザ エンジン 2T-10GE および PFC4XL

• スーパーバイザ VS-S2T-10G:スーパーバイザ エンジン 2T-10GE および PFC4

サポートされているモジュールおよびサポートされていないモジュールの追加のリストについて は、これらの<u>リリース ノート</u>を参照してください。

FS3 スーパーバイザ 720 (WS-SUP720) – スーパーバイザ 720-3a とも呼ばれます。

**FS4 スーパーバイザ 720-3B(WS-SUP720-3B)**:オリジナルのスーパーバイザ 720 を更新した もので、いくつかの新しいハードウェア ベースの機能(たとえば、MPLS および ACL カウンタ )のサポートが追加されています。(EOL 1/2012)。

**FS5 スーパーバイザ 720-3BXL(WS-SUP720-3BXL)**:スーパーバイザ 720-3B と同じハードウ ェア機能に加えて、容量が追加されています。これにより、最大で 100 万 のIPV4 ルートを格納 できます。

**FS6 スーパーバイザ 720-3C-10GE およびスーパーバイザ 720-3CXL-10GE**:前面パネルの 2 個の 10GE アップリンク ポートと、仮想スイッチ リンク(VSL)などのいくつかの新しいハードウ

ェアの機能のサポートが追加されています。

**注**: Cisco WiSM-2がインストールされているCatalystシャーシには、Supervisor 720/2Tモジュー ルが必要です。次の表に、Cisco WiSM-2でサポートされているスロットを示します。スーパーバ イザスロットにWiSM-2をインストールすることは推奨されません。

| スロット  | 6503-E | 6504-E | 6506-E | 6509-V-E | 6513-E |
|-------|--------|--------|--------|----------|--------|
| 1     | Х      | Х      | Х      | Х        | Х      |
| 0     | Х      | Х      | Х      | Х        | Х      |
| 3     | Х      | Х      | Х      | Х        | Х      |
| 4     | -      | Х      | Х      | Х        | Х      |
| 5-6   | -      | -      | Х      | Х        | Х      |
| 7-8   | -      | -      | -      | Х        | Х      |
| 9 ミリ秒 | -      | -      | -      | X        | X      |
| 10-13 | -      | -      | -      | -        | Х      |

注:WiSM-2は、上記の-Eシリーズシャーシでサポートされています。

| スロット  | 6506 | 6509 | シングル HS ファン<br>トレイがある 6509-<br>NEB-A | 6513 |
|-------|------|------|--------------------------------------|------|
| 1     | X    | Х    | Х                                    | X    |
| 0     | X    | X    | Х                                    | X    |
| 3     | X    | X    | Х                                    | X    |
| 4     | Х    | Х    | Х                                    | Х    |
| 5-6   | X*   | X*   | X*                                   | X*   |
| 7-8   | -    | Х    | Х                                    | X*   |
| 9 ミリ秒 | -    | Х    | Х                                    | Х    |
| 10-13 | -    | -    | -                                    | Х    |

\*スーパーバイザ スロットを WiSM-2 スロットとして利用することはお勧めしません。

注:WiSM-2は、上記の非EシリーズシャーシとHSファントレイでサポートされています。

<u>WiSM-2 および Cat6500 の基本トポロジ</u>

Cat 65K および WiSM-2 のワイヤレス サービス モジュールとの基本的なネットワーク トポロジ

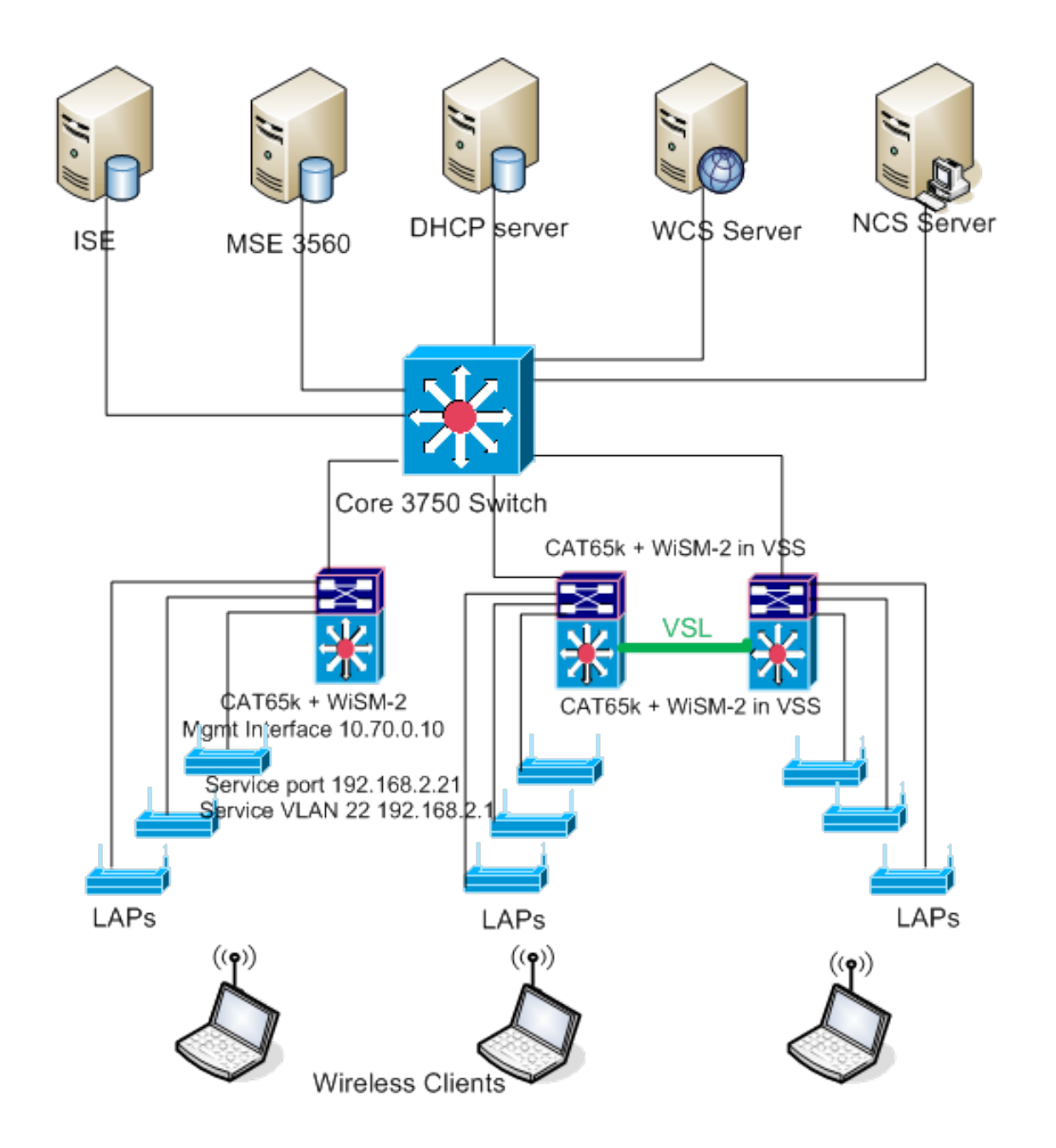

Sup 720 を使用した初期システム設定

次のステップを実行します。

- Cisco.com で提供されている Cisco IOS® ソフトウェア リリース 12.2(33)SXJ2 を使用して Cat 65XX をアップグレードします。注:WiSM-2 1DPからWiSM-2 2 DPにアップグレード する場合は、まずCat65XXを12.2(33)SXJ2にアップグレードしてから、DP2を有効にする必 要があります。逆にダウングレードするcat 65XXから12.2(33)SXJ2未満へWiSM-2 2DPを WiSM-2 1DPイメージにダウングレードする必要があります。
- Catalyst IOS ソフトウェアをアップグレードした後でのみ、WiSM-2 2DP ブレードがシステムに認識されます。Catalyst IOS の初期アップグレードを行うには、TFTP を使用して新しい IOS ソフトウェアをシステムに転送するか、イメージをフラッシュ カードにコピーします。システムが動作状態にあり、初回の設定が行われていない場合は、IOS CLI コマンドを使用してシステムをアップグレードすることもできます。例:「Disk0:」のフラッシュ カードのディレクトリ

| Directory of disk0: |                                             |
|---------------------|---------------------------------------------|
| 2 142585604 -rw-    | s72033-adventerprise_wan-mz.122-33.SXJ2.bin |
| rommon 3 >          |                                             |

 rommon から reset コマンドを発行するか、または Cat650X 上の IOS CLI で reload を使用 して、Cat65XX を再起動します。次に、新しいイメージを使用してシステムをリブートし ます。このとき、次の例に示すように、「ブート イメージ」として、システムまたはフラ ッシュ ディスク上の新しい Cat IOS イメージが指定されていることを確認します。システ ムの初回の設定が行われていない場合は、IOS CLI プロンプトからソフトウェアをロードす ることによって、同じ操作を実行できます。この例は、rommon プロンプトでのフラッシュ カードからの初期ソフトウェア インストールを示しています。

rommon 3 > boot disk0:s72033-adventerprise\_wan-mz.122-33.SXJ2.bin Loading image, please wait ...

 新しいソフトウェアがリロードされた後で show version コマンドを実行すると、CCO に示 されたソフトウェアのバージョンが表示されます。適切なソフトウェアがロードされている ことを確認します。以下に、いくつかの例を示します。

CAT6504-MA#show version Cisco IOS Software, s72033 rp Software (s72033\_rp-ADVENTERPRISE\_WAN-M), Version 12.2(33)SXJ2, RELEASE SOFTWARE (fc4) Technical Support: http://www.cisco.com/techsupport Copyright (c) 1986-2011 by Cisco Systems, Inc. Compiled Wed 14-Dec-11 19:51 by prod\_rel\_team

ROM: System Bootstrap, Version 12.2(17r)S4, RELEASE SOFTWARE (fc1)

5. WiSM-2 ボードを 65XX-E の使用可能なスロットに挿入した後、次に示すように、Cat65XX 上で show module コマンドを実行します。WiSM-2 モジュールがリストに表示されます。

| CAT | 550 <b>4-M</b> 3 | #sh module                   |     |             |           |             |
|-----|------------------|------------------------------|-----|-------------|-----------|-------------|
| Mod | Ports            | Card Type                    |     | Model       |           | Serial No.  |
|     |                  |                              |     |             |           |             |
| 1   | 2                | Supervisor Engine 720 (Activ | e)  | WS-SUP720   | -3BXL     | SAL1101CUTQ |
| 2   | 4                | WiSM 2 WLAN Service Module   |     | WS-SVC-WI:  | 3M2-K9    | SAL1523FB2D |
| 3   | 4                | WiSM 2 WLAN Service Module   |     | WS-SVC-WI:  | 5M2-K9    | SAL1421JDER |
|     |                  |                              |     |             |           |             |
| Hod | MAC ac           | ldresses                     | Hw  | Fu          | Sw        | Status      |
|     |                  |                              |     |             |           |             |
| 1   | 0017.            | 9568.72b4 to 0017.9568.72b7  | 5.3 | 8.4(2)      | 12.2(33)5 | SXJ2 OK     |
| 2   | eO5f.            | b994.2620 to e05f.b994.262f  | 1.0 | 12.2(18r)S1 | 12.2(33): | 5XJ2 Ok     |
| 3   | 0011.            | 92ff.ed20 to 0011.92ff.ed2f  | 0.5 | 12.2(18r)S1 | 12.2(33)5 | SXJ2 Ok     |
|     |                  |                              |     |             |           |             |

- モジュールがリストに表示されない場合は、もう一度システムをリセットします。モジュー ルがリストに表示されている場合は、次の手順に進みます。次の手順では、WiSM-2 または Cat65XX システムの WiSM-2 DP カードのソフトウェアのインストール/アップグレードお よび設定を行います。
- 7. ソフトウェアは、コマンドライン インターフェイスを使用してロードできます。ワイヤレスコントローラ上の管理インターフェイスはまだ設定されていないため、この時点で WebUI による設定を行うことはできません。ネットワークで適切に動作するようにコントローラを設定し、動作中のサブネットの IP アドレスを設定してください。ワイヤレス コントローラを設定するには、WiSM-2 コントローラ上のコンソール ポートに直接接続するか、または次の例に示すように Catalyst インターフェイスからコントローラ モジュールへのコンソール セッションを開きます。この段階で、session コマンドを使用して WiSM-2 にアクセス

できます。

cat650X#session slot 2 processor 1

注:このコマンドを実行するには、サービスVLANとDHCPスコープをIOSのグローバルコン フィギュレーションプロンプトで設定する必要があります(Sup720またはSup2TとWiSM-2) 2DP通信の設定を参照)してください。

The default escape character is Ctrl-^, then x. You can also type 'exit' at the remote prompt to end the session CAT6504-MA>session slot 2 proc 1 The default escape character is Ctrl-^, then x. You can also type 'exit' at the remote prompt to end the session Trying 192.168.2.22 ... Open (WiSH-slot2-1) User:

8. WiSM-2 コントローラを設定した後で show sysinfo コマンドを実行すると、管理インターフ ェイスの出力に IP アドレスが 10.70.0.10 と表示されます。次に例を示します。注:WLC設 定ガイドを参照してください。

| (ViSM-slot2-1) >show sysinfo                         |                                    |
|------------------------------------------------------|------------------------------------|
| Manufacturer's Name                                  | Cisco Systems Inc.                 |
| Product Name                                         | Cisco Controller                   |
| Product Version                                      | 7.2.103.0                          |
| Bootloader Version                                   | 1.0.16                             |
| Field Recovery Image Version                         | 7.0.43.32                          |
| Firmware Version                                     | FPGA 1.7, Env 0.0, USB console 2.2 |
| Build Type                                           | DATA + WPS                         |
| System Name                                          | WISM2-2DP-MA                       |
| System Location                                      |                                    |
| System Contact                                       |                                    |
| System ObjectID                                      | 1.3.6.1.4.1.9.1.1293               |
| IP Address                                           | 10.70.0.12                         |
| Last Reset                                           | Software reset                     |
| System Up Time                                       | O days O hrs 1 mins 56 secs        |
| System Timezone Location                             |                                    |
| Configured Country                                   | US - United States                 |
| State of 802.11b Network<br>State of 802.11a Network | Enabled<br>Enabled                 |

9. Catalyst の WiSM-2 コントローラをリセットする必要がある場合は、次のコマンドを使用し ます。

(Config) # hw module < #> reset

注: resetコマンドを発行する前に、コントローラ設定の変更を保存してください。コント ローラを出荷時の初期状態にリセットする必要がある場合は、WiSM-2 コントローラのコン ソール ポートに接続している状態で、リセット オプションが画面に表示されたときに Esc キーを押します。コントローラメニューのオプション4を選択して、コントローラを出荷 時の初期状態にリセットします。Catalyst シャーシの WiSM-2 ワイヤレス コントローラの 電源をオンまたはオフにするには、次のコマンドを使用します。

(Config) #power enable module <#>

#### Sup 2T を使用した初期システム設定

次のステップを実行します。

 Cisco.com で提供されている Cisco IOS ソフトウェア リリース 15.0(1)SY1 を使用して Cat 65XX をアップグレードします。注:1 ~ 1000の範囲のVLANを含むWiSMトランクがあり 、1 ~ 10のみを使用する場合は、次のコマンドを入力します。

no wism module x controller y allowed-vlan 11-1000

注:WiSM-2 1DPからWiSM-2 2 DPにアップグレードする場合は、WiSM2を7.2.103.0コード にアップグレードする前に、Cat65XXを15.0(1)SY1にアップグレードする必要があります。 また、逆はCat 66666666666660 5XXから15.0(1)SY1よりも前のバージョンまで、WiSM-2 2DPをWiSM-2 1DPイメージにダウングレードする必要があります。Catalyst IOS ソフトウ ェアをアップグレードした後でのみ、WiSM-2 2DP ブレードがシステムに認識されます。 Catalyst IOS の初期アップグレードを行うには、TFTP を使用して新しい IOS ソフトウェア をシステムに転送するか、イメージをフラッシュ カードにコピーします。システムが動作 状態にあり、初回の設定が行われていない場合は、IOS CLI コマンドを使用してシステムを アップグレードすることもできます。例:「Disk0:」のフラッシュ カードのディレクトリ

Initializing ATA monitor library... Directory of diskO:

91065760 -rw- s2t54-adventerprisek9-mz.SPA.150-1.SY1.fc3

 rommon から reset コマンドを発行するか、または Cat650X 上の IOS CLI で reload を使用 して、Cat65XX を再起動します。次に、新しいイメージを使用してシステムをリブートし ます。このとき、次の例に示すように、「ブート イメージ」として、システムまたはフラ ッシュ ディスク上の新しい Cat IOS イメージが指定されていることを確認します。システ ムの初回の設定が行われていない場合は、IOS CLI プロンプトからソフトウェアをロードす ることによって、同じ操作を実行できます。この例は、rommon プロンプトでのフラッシュ カードからの初期ソフトウェア インストールを示しています。

| rommon 4 > boot-disk0:s2t54-adventerprisek9-mz.SPA.150-1.SY1.fc3 |
|------------------------------------------------------------------|
| Version of monlib on CF is 2, 1                                  |
| Version of monlib on EPROM is 3, 1                               |
| monlib on device is not up to date. Using boot ROM monlib.       |
|                                                                  |
| Initializing ATA monitor library                                 |

新しいソフトウェアがリロードされた後で show version コマンドを実行すると、CCO に示 されたソフトウェアのバージョンが表示されます。適切なソフトウェアがロードされている ことを確認します。

3. WiSM-2 ボードを 65XX- E の使用可能なスロットに挿入した後、次に示すように、Cat65XX 上で **show module** コマンドを実行します。WiSM-2 モジュールがリストに表示されます。

| ¢ | CAT6504-MA#sh module |             |                                      |                                |                             |    |        |      |                                        |                         |                      |                                  |
|---|----------------------|-------------|--------------------------------------|--------------------------------|-----------------------------|----|--------|------|----------------------------------------|-------------------------|----------------------|----------------------------------|
| Ħ | iod                  | Ports       | Card Type                            |                                |                             |    |        |      | Model                                  |                         | Seri                 | al No.                           |
|   | 1<br>2<br>3          | 5<br>4<br>4 | Supervisor<br>ViSM Jian<br>ViSM Jian | : Engine<br>Service<br>Service | 2T 10GE<br>Module<br>Module | พ/ | CTS (. | Acti | VS-SUP2T-:<br>WS-SVC-WIS<br>WS-SVC-WIS | 10G<br>3H2-K9<br>3H2-K9 | SALI<br>SALI<br>SALI | 1536P8PE<br>1523FB2D<br>1421JDER |
| H | od                   | MAC ad      | ldresses                             |                                |                             |    | Hw     | Fu   |                                        | Sv                      |                      | Status                           |
| - |                      |             |                                      |                                |                             |    |        |      |                                        |                         |                      |                                  |
|   | 1                    | 44d3.       | ca7b.ccc0                            | to 44d3.                       | .ca7b.ccd                   | :7 | 1.1    | 12.  | 2 (50r) SYS                            | 15.0(1)5%               | 71                   | Ok                               |
|   | 2                    | e05f.       | b994.2620                            | to e05f.                       | b994.262                    | 2f | 1.0    | Un}  | cnown                                  | Unknown                 |                      | Other                            |
|   | 3                    | 0011.       | 92ff.ed20                            | to 0011.                       | .92ff.ed2                   | 21 | 0.5    | Unł  | cnown                                  | Unknown                 |                      | Other                            |

 モジュールがリストにない場合は、システムを再度リセットしてください。モジュールがリ ストに表示されている場合は、次の手順に進みます。次のいくつかの手順では、WiSM-2 ま たは Cat65XX システムの WiSM-2 カードのソフトウェアのインストール/アップグレードお よび設定を行います。

| 5. | ソフトワェアは、コマンドライン インターフェイスを使用して最初にロードできます。ワ          |
|----|----------------------------------------------------|
|    | イヤレス コントローラ上の管理インターフェイスはまだ設定されていないため、この時点          |
|    | で Web UI による設定を行うことはできません。ネットワークで適切に動作するようにコン      |
|    | トローラを設定し、動作中のサブネットの IP アドレスを設定してください。ワイヤレス コ       |
|    | ントローラを設定するには、WiSM-2 コントローラ上のコンソール ポートに直接接続するか      |
|    | 、または次の例に示すように Catalyst インターフェイスからコントローラ モジュールへの    |
|    | コンソール セッションを開きます。この段階で、session コマンドを使用して WiSM-2 にア |
|    | クセスできます。                                           |
|    |                                                    |

cat650X#session slot 2 processor 1

**注:このコ**マンドを実行するには、サービスVLANとDHCPスコープをIOSのグローバルコン フィギュレーションプロンプトで設定する必要があります(<u>Sup720またはSup2TとWiSM-2</u> 2DP通信の設定を参照)してください。

The default escape character is Ctrl-^, then x. You can also type 'exit' at the remote prompt to end the session

CAT6504-MARSession slot 2 processor 1 The default escape character is Ctrl-^, then x. You can also type 'exit' at the remote prompt to end the session Trying 192.168.2.22 ... Open (WiSH-slot2-1)

User:

6. WiSM-2(このDGには表示されません)コントローラと**show sysinfo**コマンドを設定すると 、管理インターフェイスのIPアドレスが10.70.0.10の出力が表示されます。次に例を示しま す。注:WIC設定ガイドを参照してください。

| (WiSH-slot2-1) >show sysinfo |                                    |
|------------------------------|------------------------------------|
| Manufacturer's Name          | Cisco Systems Inc.                 |
| Product Name                 | Cisco Controller                   |
| Product Version              | 7.2.103.0                          |
| Bootloader Version           | 1.0.16                             |
| Field Recovery Image Version | 7.0.43.32                          |
| Firmware Version             | FPGA 1.7, Env 0.0, USB console 2.2 |
| Build Type                   | DATA + WPS                         |
|                              |                                    |
| System Name                  | WiSM2-2DP-MA                       |
| System Location              |                                    |
| System Contact               |                                    |
| System ObjectID              | 1.3.6.1.4.1.9.1.1293               |
| IP Address                   | 10.70.0.12                         |
| Last Reset                   | Software reset                     |
| System Up Time               | 0 days 0 hrs 1 mins 56 secs        |
| System Timezone Location     |                                    |
|                              |                                    |
| Configured Country           | US - United States                 |
|                              |                                    |
| State of 802.11b Network     | Enabled                            |
| State of 802.11a Network     | Enabled                            |
|                              |                                    |

7. Catalyst のコントローラの初期設定メニューを表示するために WiSM-2 コントローラをリセットする必要がある場合は、次の reset コマンドを使用します。注: resetコマンドを発行する前に、コントローラの設定の変更を保存してください。 (Config)# hw module <#> reset

コントローラを出荷時の初期状態にリセットする必要がある場合は、WiSM-2 コントローラ のコンソール ポートに接続している状態で、リセット オプションが画面に表示されたとき に Esc キーを押します。コントローラ メニューのオプション 4 を選択して、コントローラ を出荷時の初期状態にリセットします。Catalyst シャーシの WiSM-2 ワイヤレス コントロ ーラの電源をオンまたはオフにするには、次のコマンドを使用します。 (Config)#power enable module <#>

<u>Sup720 または Sup2T と WiSM-2 2DP の通信の設定</u>

Sup 720/2T と WiSM-2 の間の通信を設定するには、次の手順を実行します。

- Cat65XX-E SUP モジュールは、WiSM-2 カード上の内部サービス ポート インターフェイス を介して WiSM-2 ボードと通信します。次の手順に従って Cat65XX のインターフェイスお よび VLAN を適切に設定して、WiSM-2 ブレードと適切に通信できるようにします。WiSM-2 カード上のサービス ポートは、DHCP アドレスまたは静的 IP アドレス用に設定する必要 があります。注:サービスポートのIPアドレスは、コントローラの管理インターフェイスと は異なるサブネット上にある必要があります。
- 2. スーパーバイザ 720 または 2T 内に VLAN を作成します。この VLAN はシャーシにローカ ルであり、スーパーバイザ上のギガビット インターフェイスと Cisco WiSM のサービス ポ ートを介した Cisco WiSM と Catalyst スーパーバイザ 720 または 2T との間の通信のために 使用されます。注:すべてのVLAN番号とIPアドレスが例です。例:

!--- Assign an appropriate IP address and !--- subnet mask for VLAN 22 interface Vlan22 ip
address 192.168.2.1 255.255.254.0

- 3. コントローラの設定中にサービス ポートの DHCP アドレスを選択した場合は、次の手順に 進みます。Cisco WiSM のサービス ポートの DHCP スコープをスーパーバイザ 720/2T また はスタンドアロン DHCP サーバに作成します。以下に、いくつかの例を示します。 ipdhcp pool wism-service-port network 192.168.2.0 255.255.255.0 default-router 192.168.2.1
- 4. 次に、サービス ポート用に VLAN を関連付けます。以下に、いくつかの例を示します。

!---Configure this command to use vlan 22 !--- in order to communicate with the serviceport. wism service-vlan 22

5. **show wism status** コマンドを発行して、Cisco WiSM が DHCP サーバから IP アドレスを受信していることを確認します。**Cat650X# show wism** 

status

| CAT650 | CAT6504-NA#show wism status                                      |                              |               |            |                                      |                    |  |  |  |  |  |
|--------|------------------------------------------------------------------|------------------------------|---------------|------------|--------------------------------------|--------------------|--|--|--|--|--|
| Servio | Service Vlan : 22, Service IP Subnet : 192.168.2.1/255.255.255.0 |                              |               |            |                                      |                    |  |  |  |  |  |
| Slot   | Controller                                                       | Service IP                   | Management IP | SW Version | Controller Type                      | Status             |  |  |  |  |  |
| '      |                                                                  |                              |               |            |                                      |                    |  |  |  |  |  |
| 2<br>3 | 1<br>1                                                           | 192.168.2.22<br>192.168.2.21 | 10.70.0.12    | 7.2.103.0  | WS-SVC-WISM-2-K9<br>WS-SVC-WISM-2-K9 | Oper-Up<br>Oper-Up |  |  |  |  |  |

Cisco IOS ソフトウェア リリース 12.2(33) SXI 以降では、手動による LAG の設定はサポートされていません。システムによって auto-lag が自動的に作成されます。例:

!--- Create the VLAN in the Supervisor 720/2T !--- in order to communicate with the
management port !--- Assign an appropriate IP address and subnet !--- mask for VLAN 70 !
interface Vlan70 description Management VLAN for WiSM-2 ip address 10.70.0.5 255.255.255.0
end !

6. スーパーバイザは、モジュールが検出されるとすぐに、Cisco WiSM-2 内の独立したコント ローラのためのポートチャネル インターフェイスを自動的に作成します。通常、ポートチ ャネルには、次の 405 のように大きな値が割り当てられます。以下に、いくつかの例を示し

#### ます。Cat650X#showip interface

brief

| Port-channel3   | unassigned  | YES unset | down                  | down |
|-----------------|-------------|-----------|-----------------------|------|
| Port-channel403 | unassigned  | YES unset | սր                    | up   |
| Port-channel405 | unassigned  | YES unset | up                    | up   |
| Vlan1           | unassigned  | YES NVRAM | administratively down | down |
| Vlan10          | unassigned  | YES unset | սը                    | up   |
| Vlan22          | 192.168.2.1 | YES NVRAH | up                    | up   |
| Vlan70          | 10.70.0.44  | YES NVRAM | up                    | up   |

7. さらに、次のコマンドを使用して、ポートチャネルおよびギガビット インターフェイスを 介して Cisco WiSM-2 に設定された VLAN を許可します。VLAN がアクティブであることを 確認します。

```
Cat-6K(config)# wism module {#} controller {#} allowed-vlan {vlan range}
Cat-6K(config)# wism module {#} controller {#} native-vlan {vlan id}
Cat-6K(config)# wism module {#} controller {#} qos{trust/vlan-based}<dscp/cos/ip-
precedence> -
Trust state of theLAGInterface
```

#### 注:次のコマンドを使用してコントローラを設定します。

```
wism module 3 controller 1 allowed-vlan 10-120
wism module 3 controller 1 native-vlan70
wism module 3 controller 1 qosvlan-based
!
```

**注**:Cat**6504**の設定<u>の完全な例</u>については、付録Aを参照してください。

8. cat6K でワイヤレス側から有線側に渡すトラフィックのポリシングを行うには、このコマンドを有効にする必要があります。

Cat-6K(config)#wism module {#} controller {#} qosvlan-based- VLAN Based QoS-

```
9. 次のコマンドを使用して、上記の設定コマンドの実行を確認します。
#show wism module 3 controller 1 status
```

| CAT6504-MA#show wism modul | e 3 controll  | er 1 status    |
|----------------------------|---------------|----------------|
| WiSM Controller 1 in Slot  | 3 configured  | with auto-lag  |
| Operational Status of the  | Controller :  | Oner-IIn       |
| operationar boatab or one  | concrorater . | Ober-ob        |
| Service VLAN               | :             | 22             |
| Service Port               | :             | 3              |
| Service Port Mac Address   | :             | 0011.92ff.ec01 |
| Service IP Address         | :             | 192.168.2.21   |
| Management IP Address      | :             | 10.70.0.10     |
| Software Version           | :             | 7.0.114.114    |
| Port Channel Number        | :             | 405            |
| Allowed-vlan list          | :             | 10-100         |
| Native VLAN ID             | :             | 70             |
| WCP Keep Alive Missed      | :             | 0              |
| CAT6504-MA#                |               |                |

**要約**: Cisco WiSM-2 コントローラは適切なスロットに挿入され、電源がオンになっていま す。基本設定は、上記の手順を実行することによって完了します。基本設定が完了している 場合は、コンソール CLI または Cisco WiSM-2 コントローラ Web インターフェイスを介し て Cisco WiSM-2 コントローラを設定できます。session コマンドを使用するには、静的 IP アドレスか DHCP によって割り当てられた IP アドレスが、WiSM-2 のサービス ポートに割 り当てられていることを確認する必要があります。WLC は、最初は CLI から、次に Web イ ンターフェイスから、Cisco WiSM-2 モジュール内でそれぞれ設定する必要があります。 10. この段階で、イーサネットまたはワイヤレス接続されたラップトップで GUI またはコンソ

ール セッションを介してコントローラ管理インターフェイスに接続し、設定を続行できま

| 0              |                                      |                     |              |               |             |          |      |
|----------------|--------------------------------------|---------------------|--------------|---------------|-------------|----------|------|
| cisco          | MONITOR WLANS                        | CONTROLLER          | WIRELESS     | SECURITY      | MANAGEMENT  | COMMANDS | HE   |
| Monitor        | Summary                              |                     |              |               |             |          |      |
| Summary        | 100 Acc                              | ess Points Suppo    | ted          |               |             |          |      |
| Access Points  | WS BRC4/IBM2                         |                     |              |               | cui         |          |      |
| Cisco CleanAir |                                      |                     |              |               |             |          |      |
| Statistics     | CRED VEHICLE STRENGTS GODD B. FARING | POWER STOTING ACAME |              |               | ł           |          | ۰.   |
| CDP            |                                      |                     |              |               |             |          |      |
| Donnec         | Controller Summary                   |                     |              | Rogue Summary |             |          |      |
| Clients        | Management IP<br>Address             | 10.70.0.12          |              | Active Roque  | AP*         |          |      |
| Multicast      | Service Port IP<br>Address           | 192.168.2.22        |              | Active Rogue  | Clients     |          | 0    |
|                | Software Version                     | 7.2.103.0           |              | Adhoc Rogues  | :           |          | 0    |
|                | Field Recovery Image<br>Version      | 7.0.43.32           |              | Rogues on Wi  | red Network |          | 0    |
|                | System Name                          | WISM2-2DP-MA        |              |               |             |          |      |
|                | Up Time                              | 0 days, 0 hours     | , 17 minutes | Top WLANs     |             |          |      |
|                | System Time                          | Tue Feb 14 20:4     | 4:37 2012    |               |             |          |      |
|                | Internal Temperature                 | N/A                 |              | Profile Name  |             | # of Cli | ents |
|                | 802.11a Network<br>State             | Enabled             |              | Mact Bacan    | Tranc       |          |      |
|                | 802.11b/g Network                    | Enabled             |              | MOST RECEN    | c traps     |          |      |

- 11. コントローラで使用できるライセンス数を確認します。カウントが 0 の場合は、ライセン スの更新についてライセンス TAC サポート チームにお問い合わせください。
- 12. AP がレイヤ 2/3 ネットワーク スイッチを介して WiSM-2 に参加するように設定します。
- 13. ワイヤレス クライアントが AP に接続し、トラフィックを外部サーバおよびその他のワイ ヤレス クライアントに送信するよう設定します。さらに、トラフィック(たとえば、 ping)の送信時に廃棄が発生しないようにします。これで、Sup 720/2T および Wism-2 の 基本設定が完了しました。追加の設定変更は、他のワイヤレス コントローラと同様に、 Web UI インターフェイスから行うことができます。この WiSM-2 導入ガイドでは、ワイ ヤレス コントローラの設定について詳しく説明しません。注:詳細は、『WLC設定ガイド 』を参照してください。

### NCS からの WiSM-2 の設定

他のワイヤレス コントローラと同様、WiSM-2 コントローラも NCS から設定できます。NCS で WiSM-2 2DP コントローラを認識および設定するには、NCS バージョン 1.1 以降が必要です。次 のスクリーン ショットに、NCS がどのように WiSM および WiSM-2 コントローラを管理するか を示します。この画面には、コントローラが取り付けられているスロットと、接続先の内部ポー トが示されています。

**注**:WiSMは常に2つのコントローラとして起動し、新しいWiSM-2は1つのコントローラとして表示されます。

|        | nih. Cisco                               | Prir      | me             |                              |                       |                                    |                     |                       |                             |
|--------|------------------------------------------|-----------|----------------|------------------------------|-----------------------|------------------------------------|---------------------|-----------------------|-----------------------------|
| e<br>e | ISCO Nelw<br>Home Mo                     | nte       | Control System | <ul> <li>Services</li> </ul> | • Reports • Ar        | Virtual Domains I<br>Iministration | ROOT DONAIN rost    | Log OutQ ▼            | ***                         |
| Con    | trollers <b>conv</b><br>pare > Controlle | <b>ew</b> |                |                              |                       |                                    |                     |                       | - Select a comma            |
|        | IP Address                               |           | Device Name 🔻  | Device Type                  | Location              | SW Version                         | Mobility Group Name | Reachability Status 🕀 | Inventory Collection Status |
|        | 10.10.0.9                                | ē?        | szabla         | 2500                         |                       | 7.0.220.0                          | szabla              | Unreachable           | Managed and synchronized    |
|        | 10.70.0.10                               | e?        | W/SM2-ma       | WISM2 (Slot<br>3,Port 1)     | TME Lab - Mike's Rack | 7.0.121.2                          | miadler             | Reachable             | Managed and synchronized    |
|        | 10.70.0.12                               | e??       | WISM2-2DP-MA   | WISM2 (Slot<br>2,Port 1)     |                       | 7.2.103.0                          | mladler             | Reachable             | Managed and synchronized    |
| 15     | 10.91.104.83                             | 62        | Home_WLC       | 5500                         | 5                     | 7.1.91.0                           | default             | Reachable             | Nanaged and synchronized    |
|        | 10.70.0.60                               | eP        | 5508-MA2       | 5500                         |                       | 7.2.1.69                           | miadler             | Reachable             | Managed and synchronized    |
| ۵      | 10.70.0.2                                | eP        | 4402-ma2       | 4400                         | Mike's rack           | 7.0.220.0                          | tmelati             | Reachable             | Managed and synchronized    |
|        | 10.70.0.4                                | ¢2        | 2504-ma1       | 2560                         |                       | 7.2.1.69                           | miadler             | Reachable             | Managed and synchronized    |

# <u>VSS モードでの Sup720 または 2T と WiSM-2 の通信の設定</u>

VSS テクノロジーを実現する主な要素は、2 つのシャーシをバインドする特殊なリンクです。このリンクは、Virtual Switch Link(VSL)と呼ばれます。

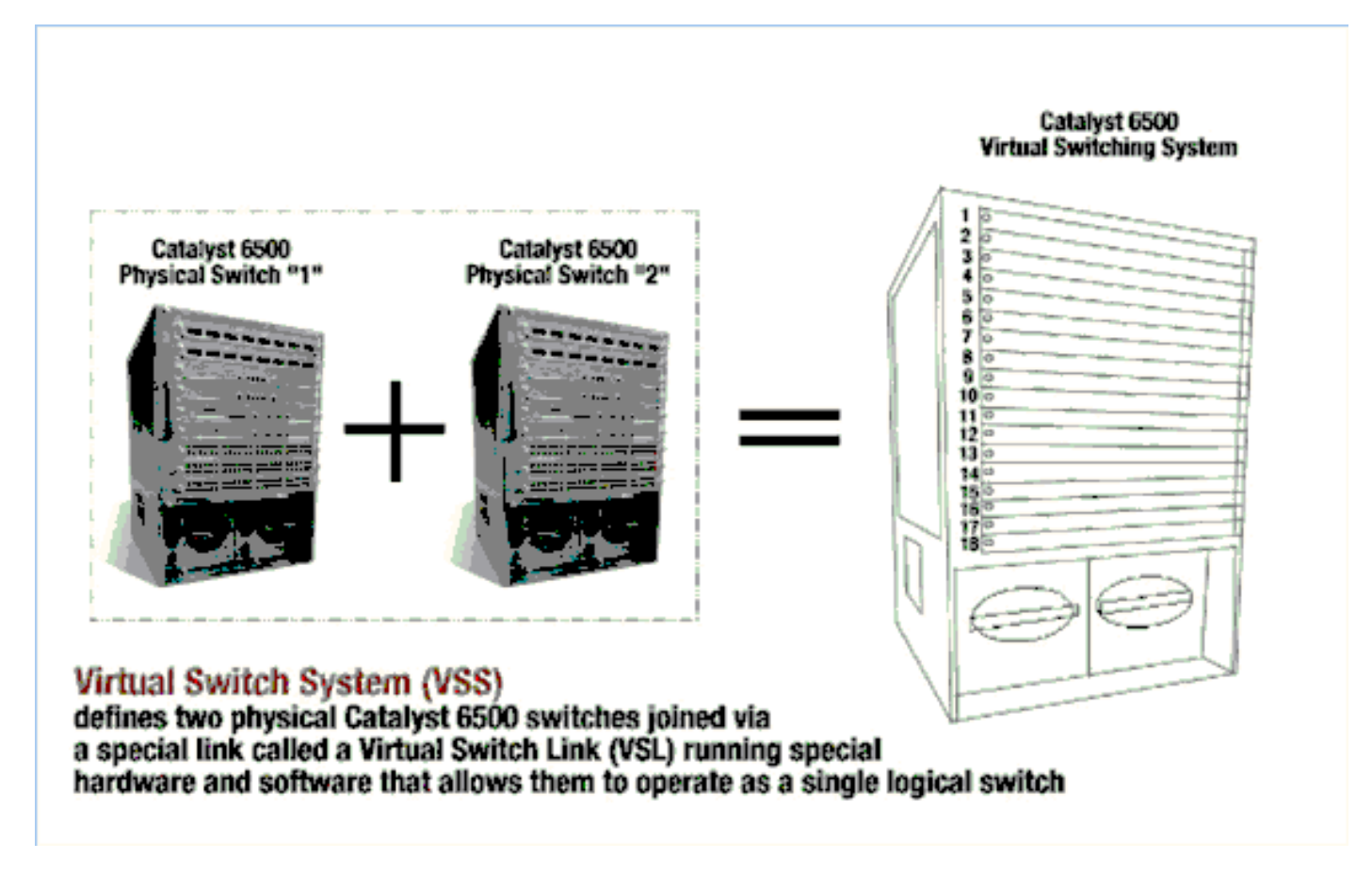

**注**:VSSモードをサポートするには、Supervisor 720-3C-10GE、720-3CXL-10GEまたは Supervisor VS-S2T-10G-XL、VS-S2T-10Gがが必要です。 VSS 環境での Cisco WiSM の最も重要な変更は、アクセスと管理方法です。Cisco Virtual Switching System 環境では、WiSM-2 を管理するために使用する多くのコマンドにおいてスイッ チ ID が必要です。

スイッチ 1 の 13 スロット シャーシは 17 ~ 29、スイッチ 2 の 13 スロット シャーシには 33 ~ 45 のスロットが割り当てられます。

Cat650X# show module switch {#} slot {#} 例: show module switch 2 slot 11

Cat650X#show wismstatus: VSS スイッチの WiSM-2 モジュールを表示します。

| vss#:<br>serv        | show wism sta<br>ice vlan : 8, | Service IP                                           | Subnet : 8.100.1.8/255.                                      | .255.255.0                                                         |                                                                              |                                          |
|----------------------|--------------------------------|------------------------------------------------------|--------------------------------------------------------------|--------------------------------------------------------------------|------------------------------------------------------------------------------|------------------------------------------|
| Slot                 | Controller                     | Service IP                                           | Management IP                                                | SW Version                                                         | Controller Type                                                              | Status                                   |
| 18<br>25<br>34<br>36 | 1<br>1<br>1<br>1               | 8.100.1.59<br>8.100.1.90<br>8.100.1.65<br>8.100.1.63 | 113.173.1.10<br>112.178.1.10<br>113.172.1.10<br>113.170.1.10 | 7.0.114.62<br>7.0.114.62<br>7.0.114.62<br>7.0.114.62<br>7.0.114.62 | WS-SVC-WISM-2-K9<br>WS-SVC-WISM-2-K9<br>WS-SVC-WISM-2-K9<br>WS-SVC-WISM-2-K9 | oper-Up<br>Oper-Up<br>Oper-Up<br>Oper-Up |

Cisco IOS ソフトウェア リリース 12.2(33)SXJ 以降では、手動による LAG の設定はサポートされていません。システムによって auto-lag 設定が自動的に設定されます。

スーパーバイザ モジュールは、モジュールが検出されるとすぐに、WiSM-2s 用の VSS スイッチ 内の 2 つの独立したコントローラのための 2 つのポートチャネル インターフェイスを自動的に作 成します。通常、ポートチャネルには、大きな値が割り当てられます。WiSM-2 用の EtherChannel は 689 で始まり、746 で終了します。

| VSS#show wism switch 2 module / | 4 controller 1 status                                     |
|---------------------------------|-----------------------------------------------------------|
| wiSM Controller 1 in Slot 36 c  | onfigured with auto-lag                                   |
| operational Status of the Conti | roller : Oper-Up                                          |
| Service VLAN                    | : 8                                                       |
| Service Port                    | : 3                                                       |
| Service Port Mac Address        | : 0022.bdd5.0141                                          |
| Service IP Address              | : 8.100.1.63                                              |
| Management IP Address           | : 113.170.1.10                                            |
| Software Version                | : 7.0.114.62                                              |
| Port Channel Number             | : 727                                                     |
| Allowed-vian list               | : 100-120,122-140,142-260,262-340,348-450,459,471-480,499 |
| Native VLAN ID                  | : 420                                                     |
| WCP Keep Alive Missed           | : 0                                                       |
| VSS#                            |                                                           |

Cat65XX-E VS モジュールは、単一シャーシ設定のように定義する必要がある内部サービス VLAN を介して WiSM-2 ボードと通信します。

#### (Cat-6K)# wism service-vlan {vlan id}

Cat6500 での設定の例:

interface vlan22 ip address 192.168.2.1 255.255.254.0

wism service-vlan 22

Cisco WiSM-2 のサービス ポートの DHCP スコープをスーパーバイザ 720/2T またはスタンドア ロン DHCP サーバに作成します。以下に、いくつかの例を示します。 ipdhcp pool wism-service-port
network 192.168.2.0 255.255.255.0
default-router 192.168.2.1

# 次のコマンドを使用して、ポートチャネルおよびギガビット インターフェイスを介して Cisco WiSM-2 に設定された VLAN を許可します。

Cat-6K(config)# wism switch (#) module {#} controller 1 allowed-vlan {vlan range} Cat-6K(config)# wism switch (#) module {#} controller 1 native-vlan {vlan id} Cat-6K(config)# wism switch (#) module {#} controller 1 qos trust <dscp/cos/ip-precedence> -!--- Trust state of the Interface Cat-6K(config)# wism switch (#) module {#} controller 1 qosvlan-based - !--- VLAN Based QoS should be enabled for policing the wireless to wired traffic on Cat6K 次のコマンドを発行して、VSS モードでモジュールが適切に取り付けられていることを確認しま

す。

showwism switch 2 module 4 controller 1 status

VSS#show wism switch 2 module 4 controller 1 status wiSM Controller 1 in Slot 36 configured with auto-lag Operational Status of the Controller : Oper-Up Service VLAN 8 Service Port Service Port Mac Address : 0022.bdd5.0141 Service IP Address Management IP Address 8.100.1.63 113.170.1.10 . Software Version 7.0.114.62 Port Channel Number 727 Allowed-vlan list 100-120,122-140,142-260,262-340,348-450,459,471-480,499 Native VLAN ID 420 : WCP Keep Alive Missed 0 .

show interface status switch 2 module 4

| V55#show interface                                                    | s status switch 2 module 4                                 |                                       |                                        |                                                         |                                              |                  |
|-----------------------------------------------------------------------|------------------------------------------------------------|---------------------------------------|----------------------------------------|---------------------------------------------------------|----------------------------------------------|------------------|
| Port Name<br>Te2/4/1<br>Te2/4/2<br>Gi2/4/3<br>Gi2/4/4<br>VSS#<br>VSS# | Status<br>connected<br>notconnect<br>connected<br>disabled | vlan<br>trunk<br>unassigned<br>8<br>1 | Duplex<br>full<br>full<br>full<br>full | Speed Typ<br>10G 100<br>10G 100<br>1000 100<br>1000 100 | pe<br>SBase S<br>SBase S<br>OOBase<br>OOBase | VC<br>SVC<br>SVC |

Cat6500#Show module switch all:2 台の VSS スイッチのモジュールを確認します。

| VS5#show module switch<br>Switch Number: 1 Role: Virtual Switch A                                                                                                    | ctive                                                                                                    |                                                                                                    |
|----------------------------------------------------------------------------------------------------|----------------------------------------------------------------------------------------------------|----------------------------------------------------------------------------------------------------|
| Mod Ports Card Type                                                                                                    | Model                                                                                                    | Serial No.                                                                                                    |
| 1       6       Firewall Module         2       4       WiSM 2 WLAN Service Module         3       6       Firewall Module         5       8       Intrusion Detection System         6       4       WiSM 2 WLAN Service Module         7       5       Supervisor Engine 720 10GE (Active)         9       4       WiSM 2 WLAN Service Module         10       48       CEF720 48 port 10/100/1000mb Ethernet         11       16       CEF720 16 port 10GE         12       4       CEF720 4 port 10-Gigabit Ethernet | WS-SVC-FWM-1<br>WS-SVC-WISM2-K9<br>WS-SVC-FWM-1<br>WS-SVC-IDSM-2<br>WS-SVC-WISM2-K9<br>VS-S720-10G<br>WS-SVC-WISM2-K9<br>WS-X6748-GE-TX<br>WS-X6716-10GE<br>WS-X6704-10GE | SAD0948020X<br>SAL1421JDEF<br>SAD1404027Z<br>SAD100304T6<br>SAL14481073<br>SAL13410X3Y<br>SAL1421JENZ<br>SAD114900Y3<br>SAD112908Z2<br>SAD112908Z2<br>SAL09444NPS |

| Şw  | itch N | umber: 2 Role: Virtual Switch S                                           | tandby                           |                            |
|-----|--------|---------------------------------------------------------------------------|----------------------------------|----------------------------|
| Mod | Ports  | Card Type                                                                 | Model                            | Serial No.                 |
| 2   | 4      | wiSM 2 WLAN Service Module                                                | WS-SVC-WISM2-K9                  | SAL14213DF3                |
| Ē   | 4      | WiSM 2 WLAN Service Module                                                | WS-SVC-IDSM-2<br>WS-SVC-WISM2-K9 | SAD103103TH<br>SAL1412DAKJ |
| 6   | 6      | Firewall Module                                                           | WS-SVC-IDSM-2<br>WS-SVC-FWM-1    | SAD0949020X<br>SAD10450180 |
| 8   | 48     | Supervisor Engine 720 10GE (Hot)<br>CEF720 48 port 10/100/1000mb Ethernet | VS-S720-10G<br>WS-X6748-GE-TX    | SAL1332VP1Q<br>SAL09433SP8 |
| 13  | 16     | CEF720 16 port 10GE                                                       | WS-X6716-10GE                    | SAD112504YY                |

この段階で、イーサネットまたはワイヤレス接続されたラップトップで GUI またはコンソール セッションを介してコントローラ管理インターフェイスに接続し、設定を続行できます。

| անանո                                                             |                                     |                   |              |                   |              |          |      |  |
|-------------------------------------------------------------------|-------------------------------------|-------------------|--------------|-------------------|--------------|----------|------|--|
| CISCO                                                             | MONITOR WLANS                       | CONTROLLER        | WIRELESS     | SECURITY          | MANAGEMENT   | COMMANDS | HELP |  |
| Monitor                                                           | Summary                             |                   |              |                   |              |          |      |  |
| Summary <ul> <li>Access Points</li> <li>Cisco CleanAir</li> </ul> | 100 Acc                             | cess Points Suppo | rted         |                   | ( au         |          |      |  |
| Statistics                                                        | CRED WIRELISCORPACES LADERAL PARSAS | D D D             |              |                   | Į            |          | •    |  |
| <ul> <li>CDP</li> <li>Roques</li> </ul>                           | Controller Summa                    | rv                |              | Rogue Sumi        | ma <b>ry</b> |          |      |  |
| Clients                                                           | Management IP<br>Address            | 10.70.0.12        |              | Active Rogue APs  |              |          | 0    |  |
| Multicast                                                         | Service Port IP<br>Address          | 192.168.2.22      |              | Active Rogue      | Clients      |          | 0    |  |
|                                                                   | Software Version                    | 7.2.103.0         |              | Adhoc Rogues      | :            |          | 0    |  |
|                                                                   | Field Recovery Image<br>Version     | 7.0.43.32         |              | Rogues on Wi      | red Network  |          | 0    |  |
|                                                                   | System Name                         | WISM2-2DP-MA      |              |                   |              |          |      |  |
|                                                                   | Up Time                             | 0 days, 0 hours   | , 17 minutes | Top WLANs         |              |          |      |  |
|                                                                   | System Time                         | Tue Feb 14 20:4   | 44:37 2012   | Profile Name      |              | # of Cli | onte |  |
|                                                                   | Internal Temperature                | N/A.              |              | Prohie Name # 5   |              |          | CTIL |  |
|                                                                   | 802.11a Network<br>State            | Enabled           |              |                   |              |          |      |  |
|                                                                   | 802.11b/g Network<br>State          | Enabled           |              | Most Recent Traps |              |          |      |  |

コントローラで使用できるライセンス数を確認します。カウントが 0 の場合は、ライセンスの更 新についてライセンス TAC サポート チームにお問い合わせください。

AP がレイヤ 2/3 ネットワーク スイッチを介して WiSM-2 に参加するように設定します。

ワイヤレス クライアントが AP に接続し、トラフィックを外部サーバおよびその他のワイヤレス クライアントに送信するよう設定します。さらに、トラフィック(たとえば、ping)の送信時に 廃棄が発生しないようにします。

これで、Sup 720 または Sup 2T および WiSM-2 の基本設定が完了しました。追加の設定変更は 、他のワイヤレス コントローラと同様に、Web UI インターフェイスから行うことができます。 この WiSM-2 導入ガイドでは、ワイヤレス コントローラの設定について詳しく説明しません。

これで、Catalyst VSS 設定の WiSM-2 2DP モジュールの VSS のインストールが完了しました。 追加の設定変更は、他のワイヤレス コントローラと同様に、Web UI インターフェイスから行う ことができます。

```
この WiSM-2 導入ガイドでは、ワイヤレス コントローラの設定について詳しく説明しません。
```

# <u>WiSM から WiSM-2 へのアップグレード手順</u>

次のステップを実行します。

 WiSM1 から設定ファイルをアップロードし、保存します。transfer uploaddatatypeconfig コ マンドを発行して、ファイル タイプを指定します。transfer upload mode TFTP コマンドを 発行して、ファイル転送のモードを定義します。(FTP を使用することもできます。適宜コ マンドを変更してください)。transfer upload serverip 'TFTP\_server\_IP\_address' コマンド を発行して、TFTP サーバの IP アドレスを定義します。transfer upload path
 'TFTP\_server\_path' コマンドを発行して、設定ファイルのアップロード先の TFTP デフォル ト ディレクトリのパスを定義します。transfer upload filename <*filename>コマンドを発行し* て、ファイル名を指定します。transfer upload start コマンドを発行して、ファイルをアップ ロードします。Web UI を使用して同じ操作を実行できます。

| - alada                                                                     |                                                                               |                 |              |            |          | Sa   | ye Cor |
|-----------------------------------------------------------------------------|-------------------------------------------------------------------------------|-----------------|--------------|------------|----------|------|--------|
| CISCO                                                                       | MONITOR WLANS CONT                                                            | ROLLER WIRELESS | SECURITY     | MANAGEMENT | COMMANDS | HELP | EEEC   |
| Commands                                                                    | Upload file from Control                                                      | ller            |              |            |          |      |        |
| Download File<br>Upload File<br>Reboot<br>Config Boot<br>> Scheduled Reboot | File Type<br>Configuration File Encryption<br>Transfer Mode<br>Server Details |                 | figuration   | s          | 2        |      |        |
| Reset to Factory<br>Default                                                 | IP Address                                                                    | 10.50.1         | 0.49         |            |          |      |        |
| Set Time                                                                    | File Path                                                                     | V               |              |            |          |      |        |
| Login Banner                                                                | File Name                                                                     | 10_70_          | 0_10_041612. | dg         |          |      |        |
|                                                                             | TFTP Config transfer s                                                        | starting.       |              |            |          |      |        |

- 2. WiSM-2 上で初期設定を行って、コントローラを起動します。サービス ポートまたはディス トリビューション システム ネットワーク経由で TFTP サーバに到達できることを確認しま す。
- WiSMからWiSM-2に保存された設定ファイルをダウンロードします。手順1と同様の手順を 実行します。transfer download datatypeconfig コマンドを発行して、ファイル タイプを指定 します。transfer download mode tftp コマンドを発行して、ファイル転送のモードを定義し ます。(FTP を使用することもできます。適宜コマンドを変更してください)。transfer download serverip 'TFTP\_server\_IP\_address' コマンドを発行して、TFTP サーバの IP アド レスを定義します。transfer download path 'TFTP\_server\_path' コマンドを発行して、設定 ファイルのアップロード先の TFTP デフォルト ディレクトリのパスを定義します。transfer download filename <*filename*>コマンドを発行して、ファイル名を指定します。transfer download start コマンドを発行して、ファイルをアップロードします。Web UI を使用して 同じ操作を実行できます。

| սիսիս                                                                                                    |                                                                               |  |                                |                                                      |            | Sa <u>v</u> e Co  |      |     |
|----------------------------------------------------------------------------------------------------|-------------------------------------------------------------------------------|--|--------------------------------|------------------------------------------------------|------------|-------------------|------|-----|
| cisco                                                                                                    | MONITOR WLANS                                                                 |  | WIRELESS                       | SECURITY                                             | MANAGEMENT | C <u>O</u> MMANDS | HELP | EEE |
| Commands                                                                                                    | Download file to C                                                            |  |                                |                                                      |            |                   |      |     |
| Download File<br>Upload File<br>Reboot<br>Config Boot<br>Scheduled Reboot<br>Reset to Factory<br>Default<br>Set Time<br>Login Banner | File Type<br>Configuration File Encryption<br>Transfer Mode<br>Server Details |  |                                | Configuration v<br>TFTP v                            |            |                   |      |     |
|                                                                                                    | IP Address<br>Maximum retries<br>Timeout (seconds)<br>File Path<br>File Name  |  | 10.50<br>10<br>6<br>V<br>10_70 | 10.50.10.49<br>10<br>6<br>V<br>10_70_0_10_041612.cfg |            |                   |      |     |

設定ファイルがコントローラにダウンロードされると、コントローラがリセットされ、起動 されます。

4. コントローラ上で、show invalid-config コマンドを発行します。無効な設定が表示されます

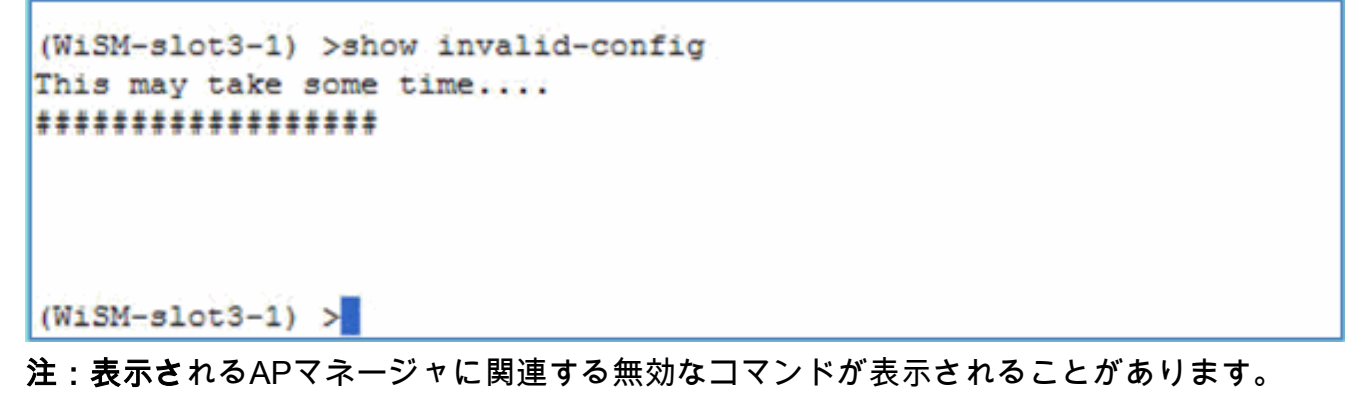

WiSM-2 2 は別個の AP マネージャを持たないため、これは予想される動作です。 5. AP の参加と、クライアントがトラフィックを渡すことができるかどうかをチェックします

```
<u>付録 A:Cat6504 の設定の実行例(抜粋)</u>
```

0

```
CAT6504-MA#sh run
Building configuration...
Current configuration : 4804 bytes
1
! Last configuration change at 20:34:02 UTC Tue Apr 12 2011
!
version 12.2
service timestamps debug uptime
service timestamps log uptime
no service password-encryption
service counters max age 10
1
hostname CAT6504-MA
1
boot-start-marker
boot system flash s72033-adventerprisek9_wan_dbg-mz.SIERRA_INTEG_100903
boot-end-marker
1
```

```
no logging console
1
noaaa new-model
1
ipdhcp excluded-address 192.168.1.1 192.168.1.10
ipdhcp excluded-address 192.168.2.1 192.168.2.20
ipdhcp excluded-address 192.168.0.1 192.168.0.20
1
ipdhcp pool wism-service-port
network 192.168.2.0 255.255.255.0
default-router 192.168.2.1
1
nomlsacltcam share-global
mlsnetflow interface
mlscef error action freeze
1
spanning-tree mode pvst
no spanning-tree optimize bpdu transmission
spanning-tree extend system-id
wism service-vlan 22
wism module 3 controller 1 allowed-vlan 10-100
wism module 3 controller 1 native-vlan 70
wism module 3 controller 1 gosvlan-based
diagnosticbootup level minimal
port-channel per-module load-balance
1
redundancy
main-cpu
auto-sync running-config
modesso
vlan internal allocation policy ascending
vlan access-log ratelimit 2000
1
interface Port-channel3
switchport
switchport trunk encapsulation dotlq
switchport trunk native vlan 70
switchport mode trunk
mlsqos trust dscp
1
interface GigabitEthernet1/1
 --More--
switchport mode trunk
mlsqos trust dscp
!
interface GigabitEthernet1/1
switchport
switchport trunk encapsulation dotlq
switchport trunk native vlan 10
switchport mode trunk
1
interface GigabitEthernet1/2
noip address
1
Truncated ....
interface Vlan22
description communication VLAN btween Sup720 and WiSM-2
ip address 192.168.2.1 255.255.254.0
1
interface Vlan70
ip address 10.70.0.5 255.255.255.0
1
```

ip classless ip forward-protocol nd ! noip http server ! control-plane ! dial-peercor custom 1 line con 0linevty 0 4 login linevty 5 15 login ! end

CAT6504-MA#

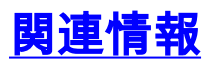

- <u>WiSM-2 データ シート</u>
- <u>WiSM-2 設定ガイド</u>
- <u>WiSM-2 のリリース ノート</u>
- <u>Cisco WLAN コントローラ</u>
- <u>Cisco NCS 管理ソフトウェア</u>
- <u>Cisco WLC 設定ガイド</u>
- <u>Cisco MSE</u>
- <u>Cisco AP ドキュメント</u>
- ・ <u>テクニカル サポートとドキュメント Cisco Systems</u>